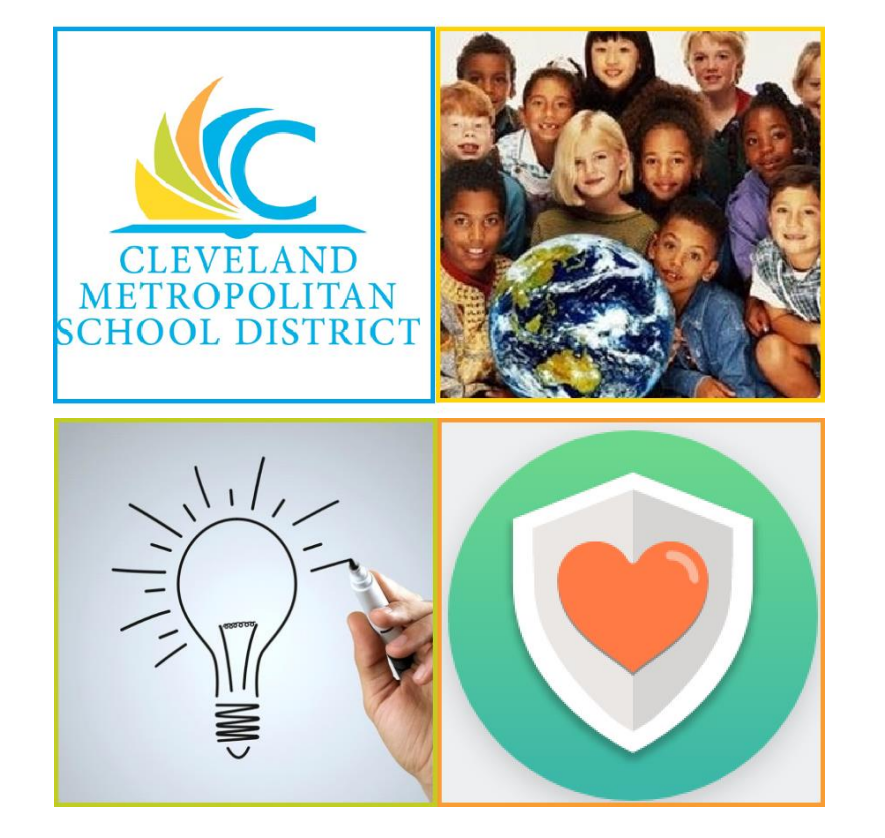

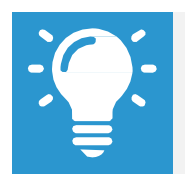

Please email any questions or concerns to <u>Benefits@ClevelandMetroSchools.org</u>.

## **View Existing Benefits Elections**

From the Benefits worklet:

- 1. Under View, click Benefit Elections.
- 2. The screen will display current Benefit Elections.

| urrent Benefit Elections and Costs 8items                            |                        |                         |          |                        |            |               |                                  |                                         |                                   |
|----------------------------------------------------------------------|------------------------|-------------------------|----------|------------------------|------------|---------------|----------------------------------|-----------------------------------------|-----------------------------------|
| enefit Plan                                                          | Coverage Begin<br>Date | Deduction Begin<br>Date | Coverage | Calculated<br>Coverage | Dependents | Beneficiaries | Employee Cost (Semi-<br>monthly) | Employer Contribution<br>(Semi-monthly) | Benefit Credit (Semi-<br>monthly) |
| fedical - Medical Mutual of Ohio PPO SuperMed Plus                   | 12/17/2016             | 12/17/2016              | Single   |                        |            |               | \$40.68                          | \$369.32                                |                                   |
| ental - MetLife PDP Enhanced                                         | 12/17/2016             | 12/17/2016              | Single   |                        |            |               | \$6.83                           | \$9.11                                  |                                   |
| sion - United Health Care VIS                                        | 12/17/2016             | 12/17/2016              | Single   |                        |            |               |                                  | \$7.71                                  |                                   |
| isic Life - Consumer Life Insurance Company - 10K<br>mployee)        | 12/17/2016             | 12/17/2016              | \$10,000 | \$10,000.00            |            |               |                                  | \$2.50                                  |                                   |
| rtable Life - Consumer Life Insurance Company - Post Tax<br>mployee) | 01/02/2018             | 01/02/2018              | \$50,000 | \$50,000.00            |            |               | \$0.75                           |                                         |                                   |
| 3(b) - AXA Equitable                                                 | 03/29/2017             | 03/29/2017              | \$50.00  |                        |            |               | \$50.00                          |                                         |                                   |
| RS - School Employees Retirement System                              | 12/05/2016             | 12/05/2016              | 10%      |                        |            |               |                                  |                                         |                                   |
|                                                                      |                        |                         |          |                        |            |               |                                  |                                         |                                   |

## **Print Benefits Statement**

From the Home page:

- 3. Click the **Profile Icon** in the top right corner. From there, click **View Profile**.
- 4. Click

- located beneath name, ID number and job title.

- 5. Select Benefits > View My Benefit Statement.
- 7. Review the displayed information, and click Print.
- 8. <u>Note:</u> The selected Benefit Event displays as an Adobe PDF document, which you can save or print.

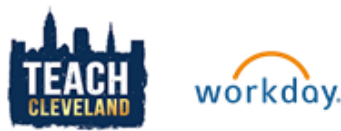